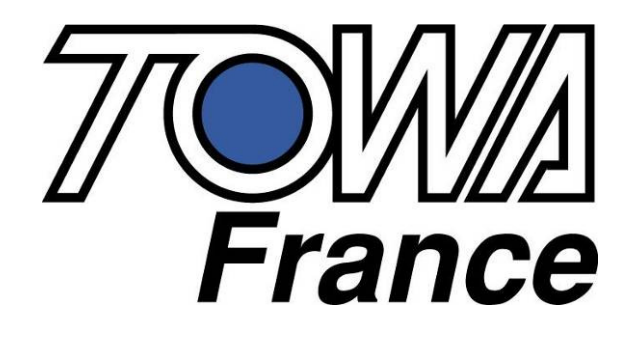

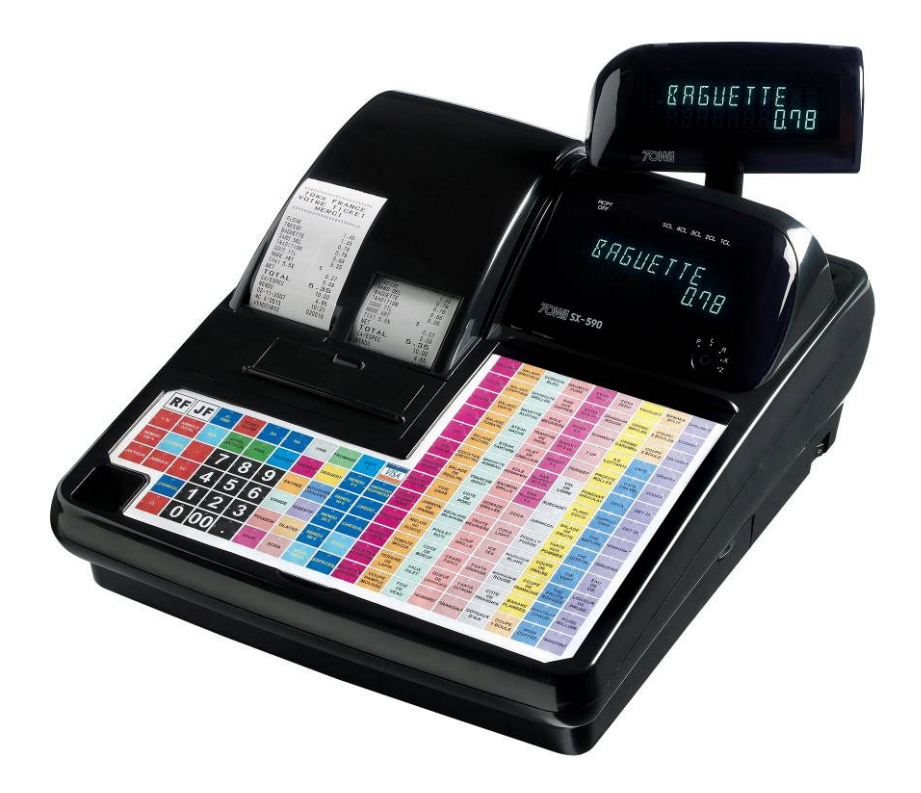

# SX 590 MANUEL D'UTILISATION

SX 590 utilisation V1.00 Du 26/10/2007

## **SX 590**

### Suivi des modifications

| Date<br>modification | Version | Modification             | Observations |
|----------------------|---------|--------------------------|--------------|
| 26/10/2007           | 1.0     | 1ere version du document |              |
|                      |         |                          |              |
|                      |         |                          |              |
|                      |         |                          |              |
|                      |         |                          |              |
|                      |         |                          |              |
|                      |         |                          |              |
|                      |         |                          |              |
|                      |         |                          |              |
|                      |         |                          |              |
|                      |         |                          |              |
|                      |         |                          |              |
|                      |         |                          |              |
|                      |         |                          |              |
|                      |         |                          |              |

### Information

Le manuel et le programme de la machine peuvent évoluer sans aucun préavis. Certaines fonctions indiquées dans ce manuel peuvent ne pas fonctionner (bugs), ou ne pas être présentes (évolutions futures). Des erreurs peuvent subsister même après les vérifications effectuées.

Dans tous les cas et par soucis d'évolution nous vous demandons de bien vouloir nous signaler par email ou par téléphone tous problèmes de manuel ou bugs de fonctionnement.

Le service technique

## SOMMAIRE

| 1 PRESENTATION DE LA CAISSE ENREGISTREUSE                                       | 7  |
|---------------------------------------------------------------------------------|----|
| 1.1 Spécifications techniques                                                   |    |
| 1.2 Précautions à prendre                                                       | 7  |
| 1.3 Description des fonctions                                                   | 8  |
| 1.5 Description des fonctions<br>1.3.1 Vue extérieure                           |    |
| 1.3.2 Clé de contrôle                                                           | 9  |
| 1.3.3 Imprimante                                                                |    |
| 1.3.4 Touches du clavier de base et clavier de programmation                    |    |
| 1.3.5 Description des touches du clavier                                        |    |
| 1.3.6 Afficheur                                                                 |    |
| 2 INSTALLATION DE LA CAISSE                                                     | 14 |
| 2.1 Mise en place et retrait du rouleau de papier                               | 14 |
| 2.1.1 Précautions :                                                             | 14 |
| 2.1.2 Installation du rouleau de papier ticket client                           | 14 |
| 2.1.3 Installation rouleau de papier côté journal                               | 15 |
| 2.1.4 Retrait du rouleau de papier ticket client                                |    |
| 2.1.5 Retrait du rouleau de papier bande de contrôle                            | 15 |
| 3 LES RAPPORTS                                                                  | 16 |
| 3.1 Liste des rapports X1, X2                                                   | 16 |
| 3.2 Liste des rapports Z1, Z2                                                   |    |
| Type de rapport                                                                 | 17 |
| 3.3 Affichage de certains compteurs en X                                        |    |
| 3.4 Exemple de rapports                                                         |    |
| 3.4.1 Rapport Espèces et Chèques dans le tiroir                                 |    |
| 3.4.2 Rapport horaire                                                           |    |
| 3.4.3 Rapport article                                                           | 19 |
| 3.4.4 Rapport de groupe                                                         | 19 |
| 3.4.5 Rapport liste de départements                                             |    |
| 3.4.6 Rapport Vendeur                                                           |    |
| 3.4.7 Déclaration tiroir                                                        | 21 |
| 3.4.8 Rapport général                                                           | 22 |
| 4 UTILISATION DE LA CAISSE ENREGISTREUSE                                        | 23 |
| 4.1 Encaissement en ESPECES sans rendu monnaie                                  | 23 |
| 4.2 Encaissement en ESPECES avec rendu monnaie                                  | 23 |
| 4.3 Vendre des départements en utilisant les touches directes et la touche DPT# |    |
| 4.4 Vente à crédit                                                              |    |
| 4 5 Encaissement en chèque                                                      | 24 |
| 4 6 Encaiscoment mixto                                                          |    |
| 4.7 Non vonto / Ouvoutuno tinoin                                                |    |
|                                                                                 |    |
| 4.8 Enregistrement d'un numero de reference                                     | 24 |
| 4.9 Multiplication avec décimale                                                | 25 |
| 4.10 Multiplication simple                                                      | 25 |
| 4.11 Vente d'un département avec un prix préprogrammé                           | 25 |

| 4.12 Multiplication d'un département avec un prix préprogrammé                      | 25 |
|-------------------------------------------------------------------------------------|----|
| 4.13 Vente d'un département par son numéro (pas implanté au clavier)                |    |
| 4.14 Entrée d'argent                                                                |    |
| 4.15 Sortie d'argent                                                                |    |
| 4.16 Retours de marchandises                                                        |    |
| 4.17 Rabais                                                                         |    |
| 4.17.1 Le rabais net : Fait directement sur un département avant Sous-Total         |    |
| 4.17.2 Le rabais brut : Fait après un Sous-Total                                    | 27 |
| 4.18 Remise en %                                                                    |    |
| 4.18.1 La remise nette : Faite directement sur un département avant Sous-Total      |    |
| 4.18.2 La remise brute : Faite après un Sous-Total                                  |    |
| 4.19 Majoration en %                                                                |    |
| 4.19.1 La majoration nette : Faite directement sur un département avant Sous-Total  |    |
| 4.19.2 La majoration d'une : Faite après un Sous-Total                              |    |
| 4.20 Annulation du dernier departement vendu. (avant encaissement)                  |    |
| 4.21 Annulation d'un departement (après encaissement)                               |    |
| 4.22 Annulation d'une multiplication de plusieurs departements (après encaissement) |    |
| 4.23 Annulation d'une vente avec un rabais                                          |    |
| 4.24 Annulation d'une vente avec une remise                                         |    |
| 4.25 Annulation d'une vente avec une majoration                                     |    |
| 4.26 Vente d'un article                                                             |    |
| 4.27 Rappel ticket                                                                  |    |
| 4.28 Utilisation de la vérification de l'age                                        |    |
| 4.29 Mise en attente d'un vendeur                                                   |    |
| 4.30 Création en vente d'un article inconnu en R par le lecteur codes barre         |    |
| Problème de fonctionnement                                                          |    |
| 5.1 Pas d'affichage                                                                 |    |
| 5.2 Les ventilations d'article ne sont pas possibles                                |    |
| 5.3 L'impression du ticket client ne se fait pas                                    |    |
| 5.4 Erreur de frappe                                                                |    |
| 5.5 En cas de problème persistant                                                   |    |
| 5.6 Les codes erreurs                                                               |    |

#### **1 PRESENTATION DE LA CAISSE ENREGISTREUSE**

#### 1.1 Spécifications techniques

| Alimentation                  | 240 VAC plus ou moins 10%                              |
|-------------------------------|--------------------------------------------------------|
| Consommation                  | 35 W maximum                                           |
| Température de fonctionnement | 0°C à +40°C                                            |
| Type de mémoire               | RAM CMOS                                               |
| Durée de sauvegarde mémoire   | 700 heures environ                                     |
| Imprimante                    | 2 stations d'impression thermique                      |
| Vitesse d'impression          | Environ 14 lignes par secondes                         |
| Rouleau de Papier             | Largeur 57.5 mm                                        |
|                               | Diamètre maxi 70mm                                     |
| Dimension externe caisse      | 350mm x 429mm x 188mm (largeur x profondeur x hauteur) |
|                               | 254mm de hauteur quand afficheur client sorti          |
| Dimension du tiroir           | 410mm x 415mm x 114mm (largeur x profondeur x hauteur) |
| Poids caisse seule            | 5.7 Kg                                                 |
| Poids tiroir seul             | 6,4 Kg                                                 |
| Fréquence secteur             | 50Hz/60Hz                                              |
| Altitude de fonctionnement    | Jusqu'à 2000m                                          |

Nota : le tiroir est séparé de la caisse.

#### 1.2 Précautions à prendre

- > Ne pas utiliser la caisse enregistreuse dans les situations suivantes :
  - Exposition directe au soleil ou à la pluie
  - Environnements trop chauds ou trop humides
  - Proximité avec d'autres équipements générant des champs magnétiques
  - Environnement changeant trop souvent de température
- > Ne pas utiliser la caisse avec les mains humides
- > Si la caisse enregistreuse a un problème technique ne pas essayez de la dépanner vous-même
- Ne brancher la caisse enregistreuse que sur un secteur traditionnel à 220V (une autre tension provoquera la destruction de la caisse)
- > Brancher la prise de courant à proximité de la prise de courant pour être accessible.

#### **1.3 Description des fonctions**

#### 1.3.1 Vue extérieure

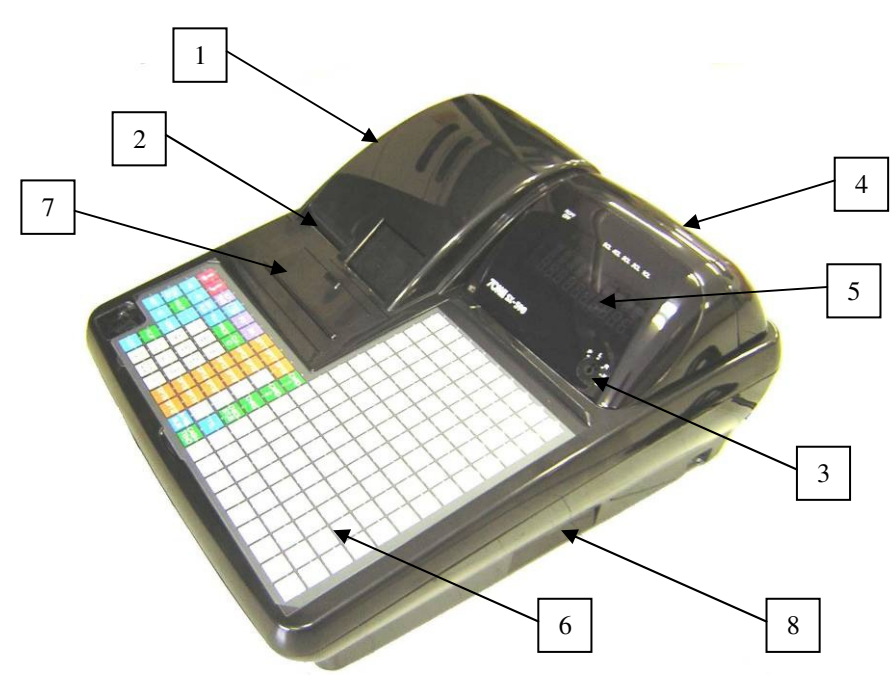

| N° | Nom                     | Fonction                                                                                      |
|----|-------------------------|-----------------------------------------------------------------------------------------------|
| 1  | Capot imprimeur         | Ce couvercle protège l'imprimante                                                             |
| 2  | Réceptacle ticket       | Sortie du ticket client                                                                       |
| 3  | Clé de contrôle         | Permet de changer le mode d'utilisation de la caisse                                          |
| 4  | Afficheur client        | Permet au client de voir le prix des articles vendu ainsi que le total payé Cet afficheur est |
| 4  | Ameneur chent           | alphanumérique                                                                                |
| 5  | Afficheur utilisateur   | Permet à l'utilisateur de voir le prix des articles vendu ainsi que le total payé. Cet        |
| 5  | Ameneur utmsateur       | afficheur est alphanumérique                                                                  |
| 6  | Clavier                 | Permet d'enregistrer les ventes et les transactions et de faire la programmation              |
| 7  | Trappe imprimante       | Grâce à cette trappe vous pouvez accéder facilement aux leviers imprimante                    |
| 8  | Ports de communications | Ces ports sont utilisés pour connecter une douchette ou un PC                                 |

#### Attention :

Ne pas brancher de téléphones sur les ports de communications sous peine de destruction.

#### 1.3.2 Clé de contrôle

La clé de contrôle permet de changer le mode d'utilisation de la caisse enregistreuse. La caisse enregistreuse comporte 5 modes de fonctionnement. La caisse enregistreuse est toujours dans l'un des 5 modes de fonctionnement. Pour changer un mode, il faut utiliser les clés MA, ou OP qui sont fournies avec la caisse enregistreuse.

La clé MA permet de sélectionner les modes suivants P, L, R, X, Z

La clé OP permet de sélectionner les modes suivants L, R

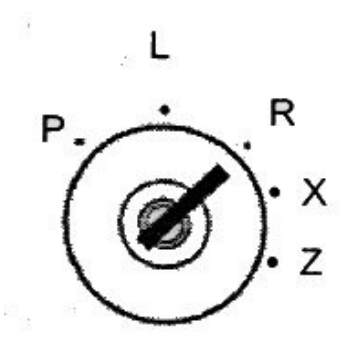

Le tableau ci-dessous indique l'utilisation des différents modes.

| Р | Position programme P                 | Utilisé pour programmer la date, l'heure, les articles, les départements etc            |  |  |  |
|---|--------------------------------------|-----------------------------------------------------------------------------------------|--|--|--|
| L | Position mise en veille de la caisse | Utilisé pour mettre la caisse en veille (caisse toujours en marche mais non utilisable) |  |  |  |
| R | Position encaissement                | Utilisé pour faire des ventes                                                           |  |  |  |
| X | Position lecture des rapports        | Utilisé pour lire et imprimer les rapports                                              |  |  |  |
| Ζ | Position effacement des rapports     | Utilisé pour imprimer et effacer les rapports                                           |  |  |  |

#### 1.3.3 Imprimante

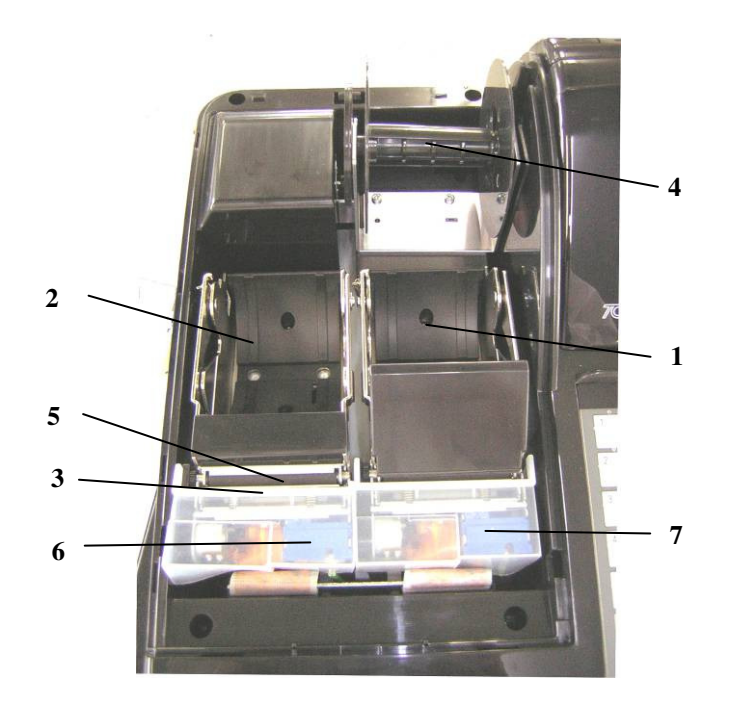

| N° | Nom                          | Fonction                                                                        |
|----|------------------------------|---------------------------------------------------------------------------------|
| 1  | Emplacement du journal       | Emplacement du rouleau de papier pour le journal des ventes (bande de contrôle) |
| 2  | Emplacement du ticket        | Emplacement du rouleau de papier pour LE TICKET CLIENT                          |
| 3  | Têtes d'impression           | Têtes d'impression thermiques                                                   |
| 4  | Enrouleur journal            | Enroule le journal imprimé (mandrin bande de contrôle)                          |
| 5  | Sortie du papier             | Le papier sort par ici                                                          |
| 6  | Bouton de libération ticket  | Permet de libérer le rouleau de papier ticket pour le changer                   |
| 7  | Bouton de libération journal | Permet de libérer le rouleau de papier journal pour le changer                  |

#### 1.3.4 Touches du clavier de base et clavier de programmation

|     |          |      |           |       |          |      |       |         |       | 1  | ٦ | 14 | 27 | ٦        | 40       | 53       | 66       | 79       | 92       | 105       |
|-----|----------|------|-----------|-------|----------|------|-------|---------|-------|----|---|----|----|----------|----------|----------|----------|----------|----------|-----------|
|     |          |      |           |       |          |      |       |         |       |    | 0 | 1  |    | 2        | 3        | 4        | 5        | 6        | 7        | 8         |
|     |          |      |           |       |          |      |       |         |       | 2  | ٦ | 15 | 28 |          | 41       | 54       | 67       | 80       | 93       | 106       |
|     |          |      |           |       |          |      |       |         |       |    | Α | В  |    | С        | D        | E        | F        | G        | н        | 9         |
|     |          |      |           |       |          |      |       |         |       | 3  |   | 16 | 29 |          | 42       | 55       | 68       | 81       | 94       | 107       |
|     |          |      |           |       |          |      |       |         |       |    | Ι | J  |    | ĸ        | L        | M        |          | 0        |          | Q         |
|     |          |      |           |       |          |      |       |         |       | 4  |   | 17 | 30 |          | 43       | 56       | 69       | 82       | 95       | 108       |
|     |          |      |           |       |          |      |       |         |       |    | R | S  |    | Т        | U        | V        | W        | X        | Y        | Z         |
|     |          |      |           |       |          |      |       |         |       | 5  |   | 18 | 31 |          | 44       | 57       | 70       | 83       | 96       | 109       |
|     |          |      |           |       |          |      |       |         |       |    | а | b  |    | С        | d        | е        | <u> </u> | g        | <u> </u> | <u> </u>  |
|     |          |      |           |       |          |      |       |         |       | 6  |   | 19 | 32 |          | 45       | 58       | 71       | 84       | 97       | 110       |
|     |          |      |           |       |          |      |       |         |       |    | i | k  |    |          | m        | n        | ౖ        | p        |          | r         |
|     |          |      |           |       |          |      |       |         |       | 7  | ٦ | 20 | 33 |          | 46       | 59       | 72       | 85       | 98       | 111       |
|     |          |      |           |       |          |      |       |         |       |    | s | t  |    | u        | <u>v</u> | w        | <u> </u> | У        | z        | ?         |
| 1   | <b>†</b> | X/   | DON       | PO    | RA       | DPT1 | DPT7  | DPT#    | CARD  | 8  |   | 21 | 34 |          | 47       | 60       | 73       | 86       | 99       | 112       |
| RF  | JF       | TIME |           | Ľ     |          |      |       |         |       |    | 1 |    |    | #        | \$       | %        | 8        | <u> </u> |          | $\square$ |
| +%  | -%       | ENT  | PIU       | PRICE | CLK      | DPT2 | DPT8  | TEND    | CARD  | 9  |   | 22 | 35 |          | 48       | 61       | 74       | 87       | 100      | 113       |
|     |          | RLS  |           |       |          |      |       | \$5.00  | 2     |    | : | j  |    | +        |          | *        |          | =        |          | <u> </u>  |
| CAN | HOLD     | _    | 7         | 8     | q        | DPT3 | DPT9  | TEND    | CHRG  | 10 |   | 23 | 36 |          | 49       | 62       | 75       | 88       | 101      | 114       |
| CEL | ٢        |      | ட்        | ╝     | <u> </u> |      |       | \$10.00 |       | Ĺ  | - |    |    | A        | Ç        | É        | Ē        | Ê        | Ē        | Ē         |
| RET | EC       | VOID | Δ         | 5     | 6        | DPT4 | DPT10 | TEND    | CHECK | 11 |   | 24 | 37 |          | 50       | 63       | 76       | 89       | 102      | 115       |
|     |          |      | 느         | Ľ     | <u> </u> |      |       | \$20.00 | SIDB  |    |   | Ń  |    | <u>o</u> |          | á        | <u>à</u> | â        | <u> </u> | é         |
|     |          | FC#  | 1         | 2     | 3        | DPT5 | OPT11 | TEND    | TTL   | 12 |   | 25 | 38 |          | 51       | 64       | 77       | 90       | 103      | 116       |
|     |          |      | لنـــــــ | لك    | Ľ        |      |       | \$50.00 |       |    | ė | Ê  |    | ë        | Ĺ        | <u> </u> | ف        | ú        | <u> </u> | <u> </u>  |
|     |          | CLR  | 0         | 00    |          | DPT6 | DPT12 | #/NS    | CASH  | 13 |   | 26 | 39 |          | 52       | 65       | 78       | 91       | 104      | 117       |
|     |          |      | പ്        |       |          |      |       | SOB     | TEND  |    | Ι | п  |    | Ш        | _ IV     | v        | £        | €        |          | SP        |

#### 1.3.5 Description des touches du clavier

| Nom                        | Abréviation       | Fonction                                                                                                    |
|----------------------------|-------------------|----------------------------------------------------------------------------------------------------|
| Montée papier ticket       | RF                | Permet de faire avancer le ticket client                                                                                     |
| Montée papier journal      | JF                | Permet de faire avancer le journal                                                                                           |
| Ticket Marche / Arrêt      | Receipt<br>ON/OFF | Permet de ne plus imprimer de ticket client                                                                                  |
| Rabais                     | [-]               | Permet de faire un rabais sur un ticket                                                                                      |
| Non additionné             | #/NS              | Ouvre le tiroir sans faire de vente                                                                                          |
| Entrée de prix sur article | ENT/RLS           | Permet de changer le prix d'un article en position vente /<br>Touche utilisée pour libérer une fonction ou dans les rapports |
| Prix                       | PRICE             | Permet de changer le prix de l'article                                                                                       |
| Entrée d'argent            | RA                | Permet d'entrer de l'argent dans la caisse (exemple acomptes)                                                                |
| Sortie d'argent            | PO                | Permet de sortir de l'argent de la caisse                                                                                    |
| Crédit                     | CHG               | Permet de faire du crédit                                                                                                    |
| Chèque                     | CHECK STUB        | Permet de payer par chèques. Permet aussi d'imprimer un ticket après finalisation d'une vente                                |
| Remise                     | -%                | Permet de faire une remise en pourcentage sur un article                                                                     |
| Majoration                 | +%                | Permet de majorer le prix d'un article en pourcentage                                                                        |
| Article                    | PLU               | Permet de vendre un article par son numéro ou son code barre                                                                 |
| Carte 1 et 2               | CARD 1, et 2      | Permet de faire le paiement en carte de crédit 1 et 2                                                                        |
| Sous Total                 | SUB TOTAL         | Permet d'imprimer le sous total du ticket                                                                                    |
| Total                      | TOTAL             | Permet d'afficher sur l'écran le sous-total du ticket. Permet<br>quand le ticket est en arrêt d'imprimer un ticket           |
| Espèces                    | CASH TEND         | Permet d'encaisser un montant en Espèces. Cette touche est<br>également utilisée pour les rapports                           |

| Nom Abréviation                          |             | Fonction                                                                                                    |  |  |
|------------------------------------------|-------------|----------------------------------------------------------------------------------------------------|--|--|
| Retour                                   | RET         | Permet de faire le retour d'un article                                                                                                    |  |  |
| Nul ligne                                | EC          | Permet d'annuler le dernier article entré                                                                                                   |  |  |
| Multiplication                           | X/TIME      | Utilisé directement elle permet d'afficher l'heure à l'écran<br>Précédé d'un nombre elle permet de vendre plusieurs fois le<br>même article |  |  |
| Annulation                               | VOID        | Permet de faire l'annulation de n'importe quel article                                                                                      |  |  |
| Correction CLEAR Utilisé pour co<br>code |             | Utilisé pour corriger une erreur de frappe sur un montant ou un code                                                                        |  |  |
| Pavé numérique                           | 1 à 00      | Permet d'entrer les chiffres de 1 à 00                                                                                                    |  |  |
| Départements                             | 1 à 12      | Permet d'utiliser un département                                                                                                    |  |  |
| Vendeur CLK ID                           |             | Permet de changer de Vendeur                                                                                                    |  |  |
| Numéro de département                    | DPT #       | Permet d'entrer un numéro de département / Sur les claviers<br>RK permet en programmation de sélectionner les lettres du<br>haut ou du bas. |  |  |
| Accès direct aux articles                | 1 à 117     | Permet de vendre des articles sans taper leurs codes                                                                                        |  |  |
| Annulation ticket                        | CANCEL      | Permet l'annulation complète d'un ticket en cours de frappe                                                                                 |  |  |
| Attente                                  | HOLD        | Permet de mettre une vente en attente                                                                                                    |  |  |
| Devises                                  | FC#         | Permet de convertir dans une devise étrangère                                                                                               |  |  |
| Billets                                  | TEND 5 à 50 | Permet d'encaisser directement avec des billets de 5.00, 10.00, 20.00, 50.00                                                                |  |  |

#### 1.3.6 Afficheur

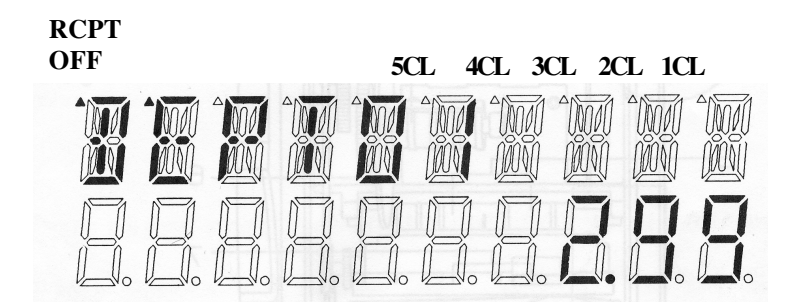

Votre caisse enregistreuse possède deux afficheurs identiques, un pour l'utilisateur et un pour le client. Ces deux afficheurs possèdent 10 caractères alphanumériques et 10 numériques. Ils permettent d'afficher le libellé, le prix, le sous-total, le rendu monnaie, les monnaies utilisées etc.

Exemples d'affichage

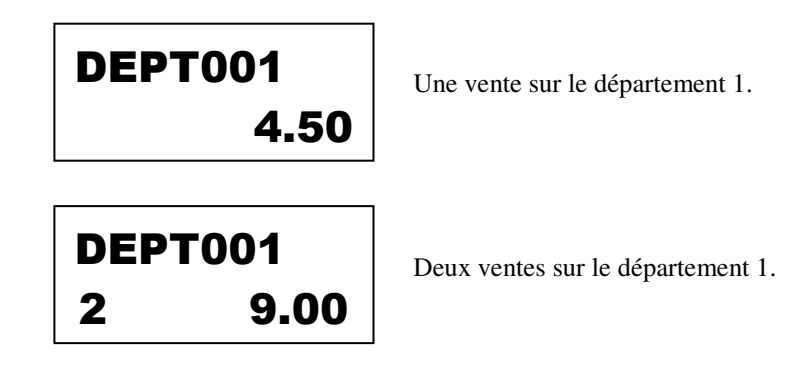

#### **2 INSTALLATION DE LA CAISSE**

#### 2.1 Mise en place et retrait du rouleau de papier

#### 2.1.1 Précautions :

Afin d'éviter de provoquer des bourrages papier suivre les indications ci-dessous.

- Vérifier que le rouleau de papier tourne dans le sens inverse des aiguilles d'une montre
- Comme le papier utilisé est thermique, si celui-ci est mal positionné il n'y aura aucune impression.
- Si le papier venait à manquer pendant une impression, veuillez le changer et appuyer sur la touche **ENT/RLS** pour continuer l'impression.

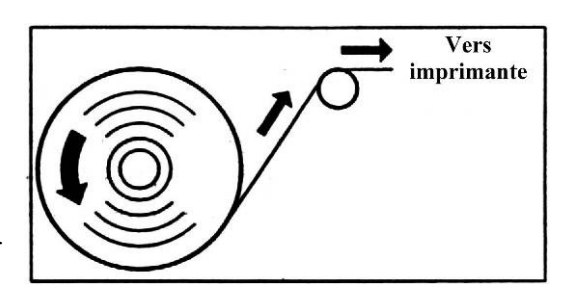

- Vérifier que la fin du papier insérée dans le bloc imprimeur ressemble à la figure n°2 et non pas à la figure n°3

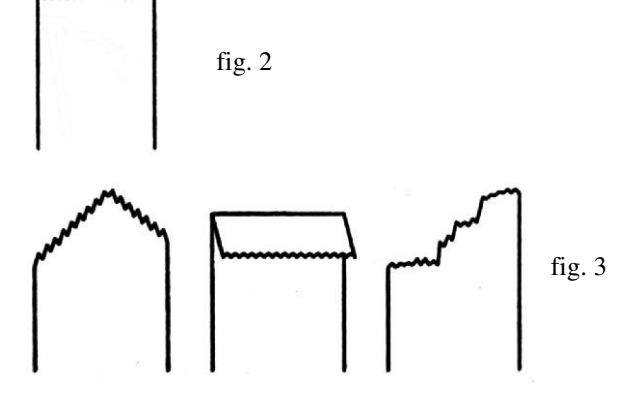

#### 2.1.2 Installation du rouleau de papier ticket client

Pour installer un rouleau de papier

- Retirer le couvercle de protection en le soulevant par l'arrière et ouvrir la trappe d'accès au levier de libération papier
- Appuyer sur le levier de libération du papier côté gauche
- Charger le papier dans le bloc et remettre le guide papier en position voir figure 4
- Remettre le couvercle de protection et fermer la trappe

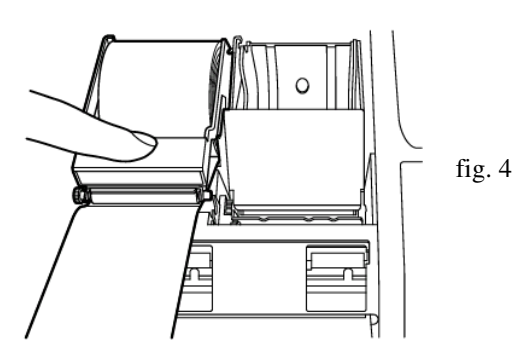

#### 2.1.3 Installation rouleau de papier côté journal

- Vérifier que la clé fonction est en position R
- Retirer le couvercle de protection en le soulevant par l'arrière et ouvrir la trappe d'accès au levier de libération papier
- Appuyer sur le levier de libération du papier côté droit
- Charger le papier dans le bloc et remettre le guide papier en position
- Insérer la fin du papier dans le mandrin bande de contrôle
- Placer le mandrin sur son support et au besoin appuyer sur la touche **JF** pour faire avancer le papier
- Fermer le couvercle de protection et la trappe d'accès

#### 2.1.4 Retrait du rouleau de papier ticket client

- Retirer le couvercle de protection en le soulevant par l'arrière et ouvrir la trappe d'accès au levier de libération papier
- Appuyer sur le levier de libération du papier côté gauche
- Retirer le rouleau de papier

#### 2.1.5 Retrait du rouleau de papier bande de contrôle

- Retirer le couvercle de protection en le soulevant par l'arrière et ouvrir la trappe d'accès au levier de libération papier
- Appuyer sur le levier de libération du papier côté droit
- Couper le papier après la fin d'impression
- Retirer le mandrin bande de contrôle
- Enlever le papier du mandrin bande de contrôle

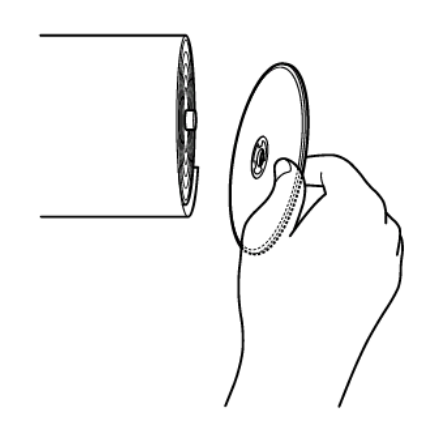

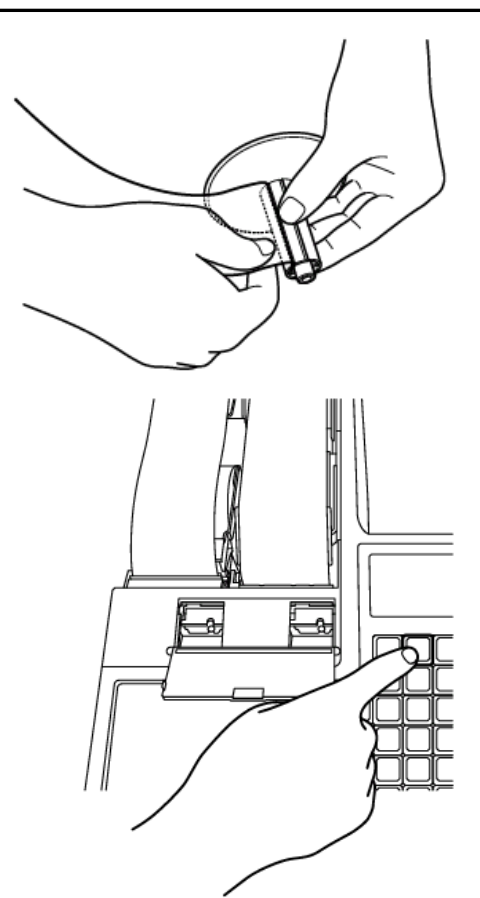

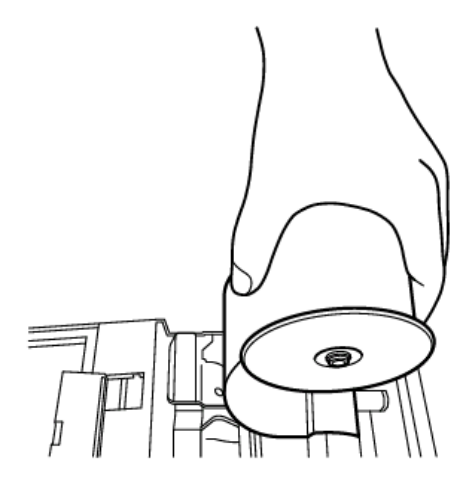

#### **3 LES RAPPORTS**

La caisse enregistreuse a été étudiée de façon à mémoriser toutes les ventes effectuées.

Ces informations peuvent être imprimées en position X ou Z. Les informations en X ou en Z sont identiques, la seule différence est qu'en X on ne fait qu'une lecture des rapports et qu'en Z on fait une lecture et une remise à zéro de ces rapports.

#### 3.1 Liste des rapports X1, X2

| Type de rapport                   | Manipulation X1                     | Manipulation X2                              | Ecole |
|-----------------------------------|-------------------------------------|----------------------------------------------|-------|
| Rapport général                   | CASH TEND (ESPECES)                 | PO => ESPECES                                | OUI   |
| Rapport article                   | ENT RLS => PLU                      | PO => ENT RLS => PLU                         |       |
| Rapport horaire                   | ENT RLS => X/TIME                   |                                              |       |
| Rapport espèces et chèques tiroir | CHECK STUB (CHEQUE)                 |                                              | OUI   |
| Rapport tous vendeurs             | ENT RLS => CLK ID                   | PO => ENT RLS => CLK ID                      | OUI   |
| Rapport vendeur individuel        | ENT RLS => numéro vendeur => CLK ID | PO => ENT RLS => numéro vendeur<br>=> CLK ID | OUI   |
| Rapport de groupe                 | DPT#                                | PO => DPT#                                   | OUI   |
| Rapport département               | ENT RLS => DPT#                     | PO => ENT RLS => DPT#                        | OUI   |
| Rapport liste de départements     | début => ENT RLS => fin => DPT#     | PO => début => ENT RLS => fin =><br>DPT#     | OUI   |
| Rapport liste article             | début => ENT RLS => fin => PLU      | PO => début => ENT RLS => fin =><br>PLU      | OUI   |

Tous ces rapports se font avec la clé en positon X

#### 3.2 Liste des rapports Z1, Z2

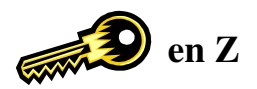

Tous ces rapports se font avec la clé en positon Z

| Type de rapport                    | Manipulation Z1                                        | Manipulation Z2                                 | Ecole |
|------------------------------------|--------------------------------------------------------|-------------------------------------------------|-------|
| Rapport général                    | ESPECES                                                | PO => ESPECES                                   | OUI   |
| Rapport article                    | ENT RLS => PLU                                         | PO => ENT RLS => PLU                            |       |
| Rapport horaire                    | ENT RLS => X/TIME                                      |                                                 |       |
| Rapport tous vendeurs              | ENT RLS => CLK ID                                      | PO => ENT RLS => CLK ID                         | OUI   |
| Rapport vendeur<br>individuel      | ENT RLS => numéro vendeur => CLK ID                    | PO => ENT RLS<br>=> numéro vendeur<br>=> CLK ID | OUI   |
| Rapport NRGT                       | ENT RLS => VOID                                        |                                                 |       |
| Rapport déclaration tiroir Espèces | EC => quantité => X/TIME => valeur<br>=> RA => ESPECES |                                                 | OUI   |

#### **3.3** Affichage de certains compteurs en X

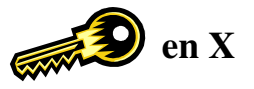

| Affichage       | Manipulation |
|-----------------|--------------|
| TOTAL NET       | 1 => X/TIME  |
| TOTAL ESPECES   | 2 => X/TIME  |
| TOTAL CREDIT    | 3 => X/TIME  |
| TOTAL CHEQUE    | 4 => X/TIME  |
| TOTAL NON VENTE | 5 => X/TIME  |
| TOTAL RA        | 6 => X/TIME  |
| TOTAL PO        | 7 => X/TIME  |
| TOTAL TIROIR    | 8 => X/TIME  |

#### 3.4 Exemple de rapports

3.4.1 Rapport Espèces et Chèques dans le tiroir

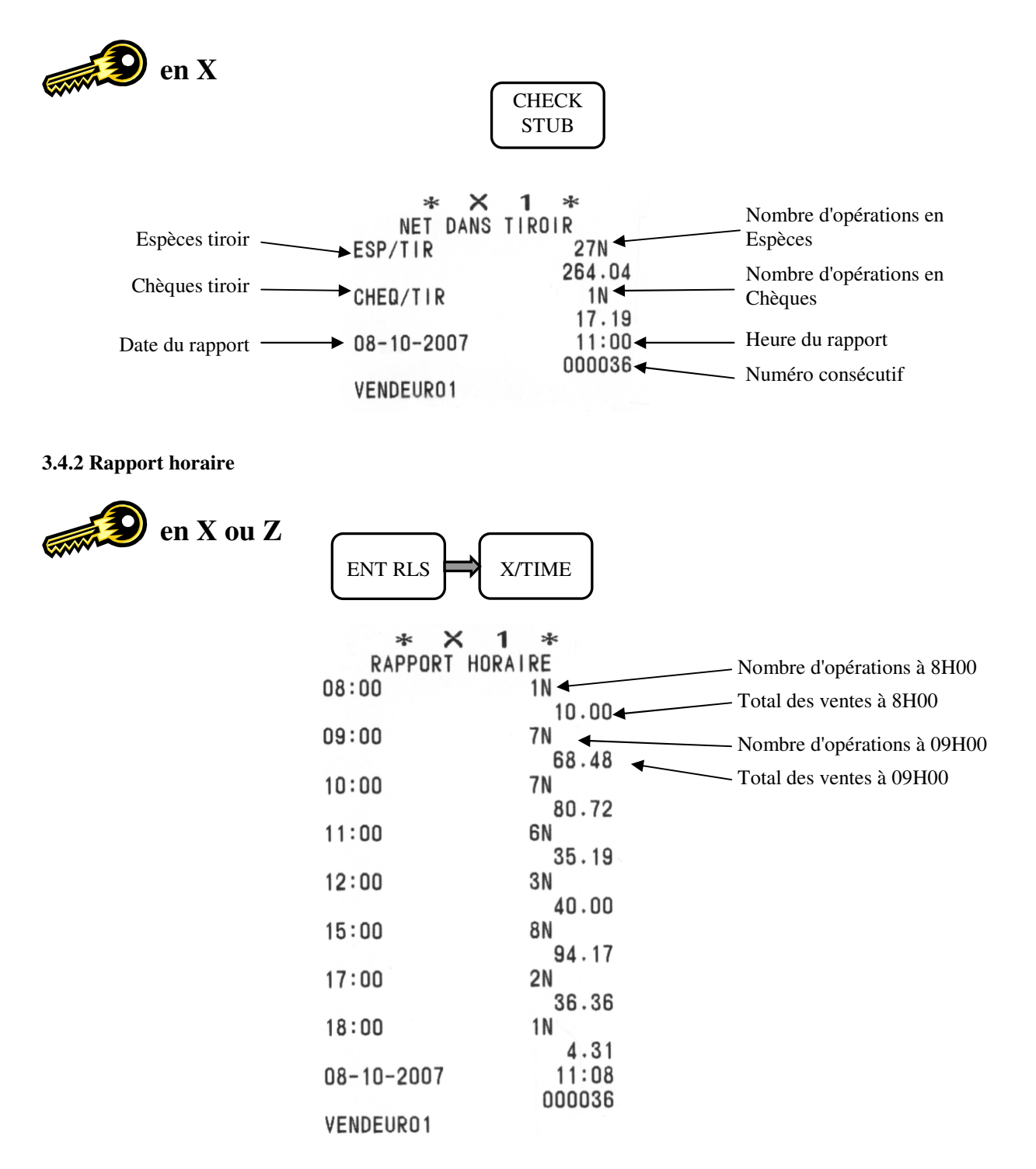

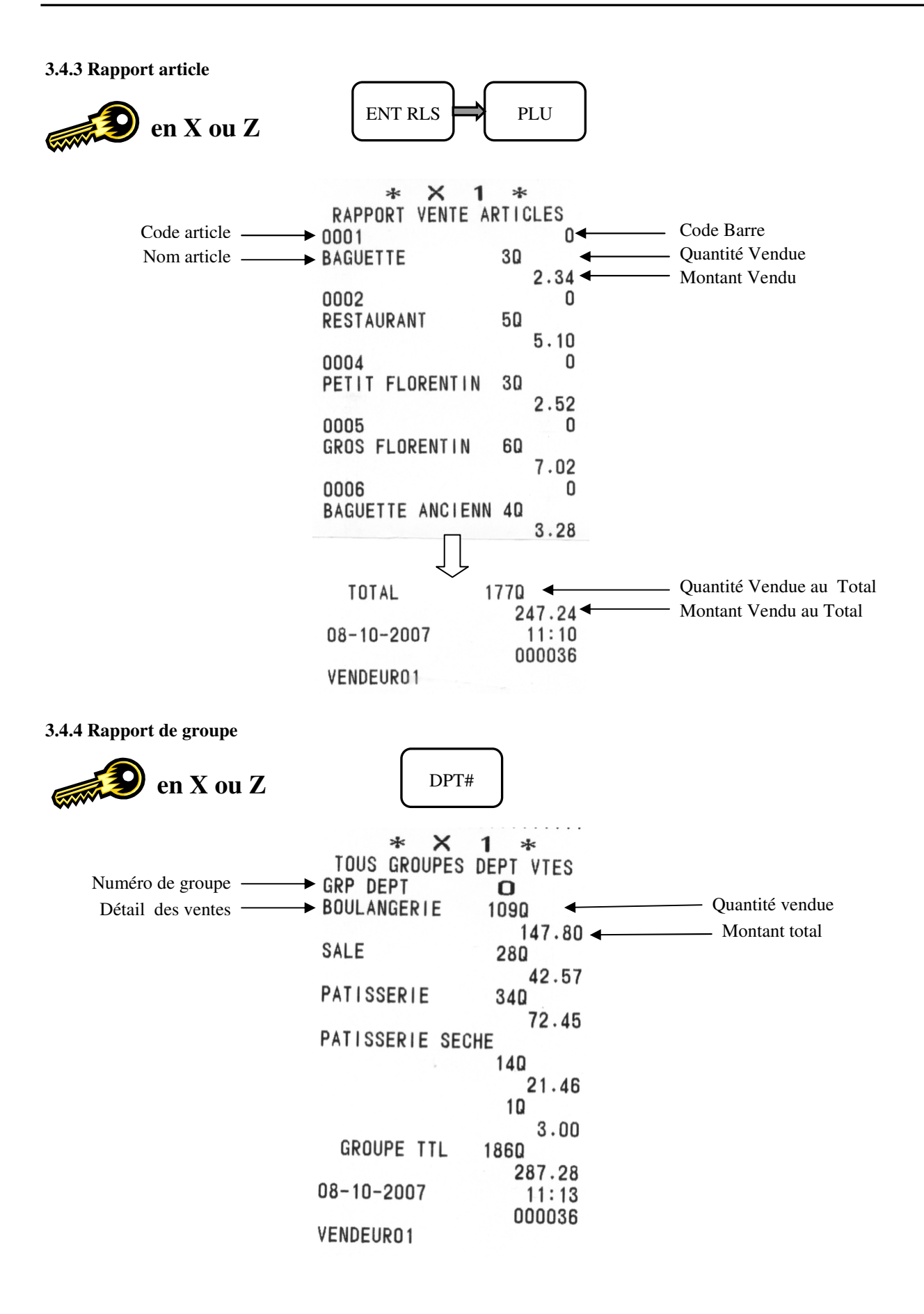

#### 3.4.5 Rapport liste de départements

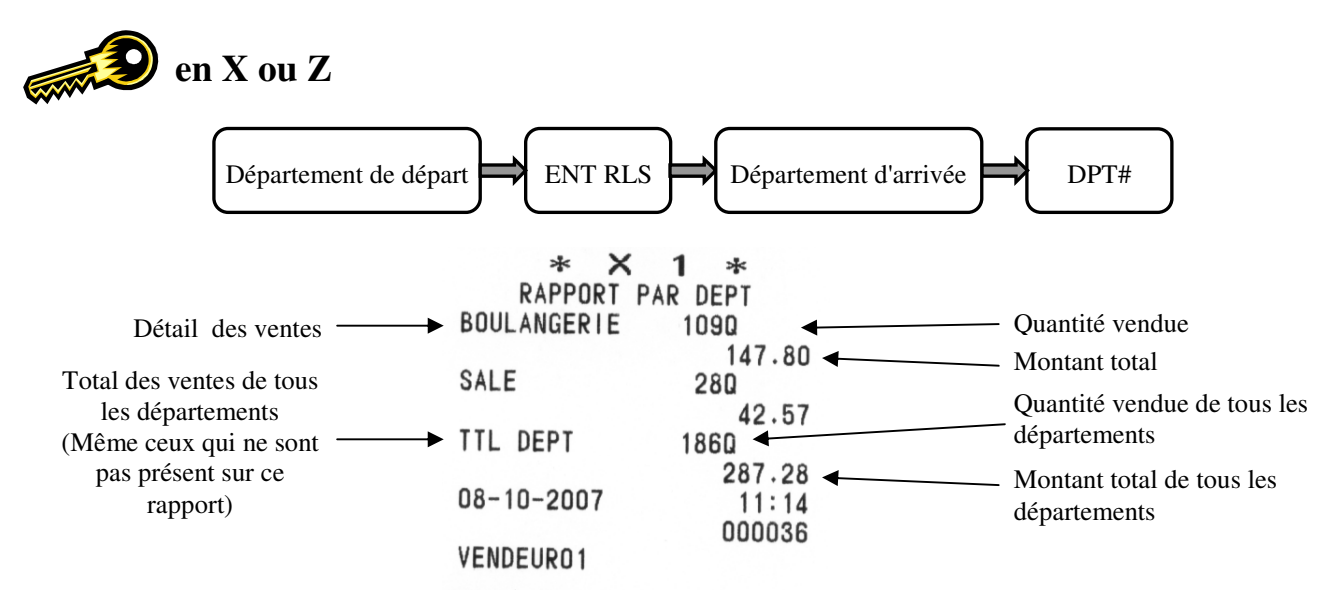

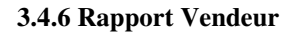

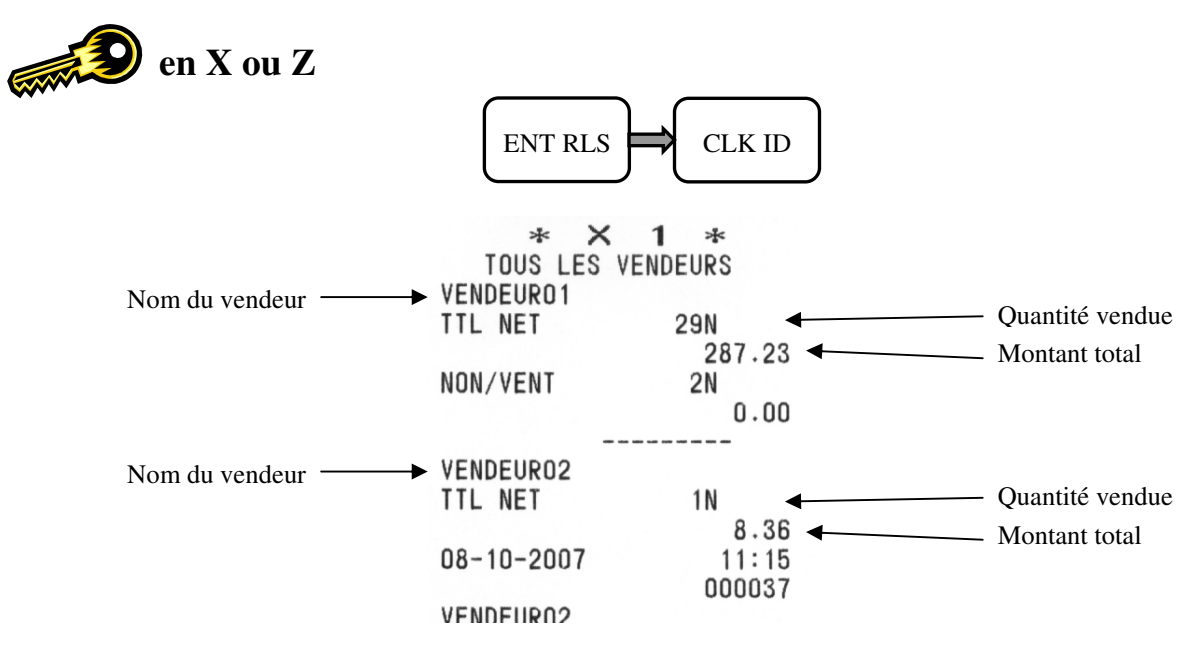

Nota : Sur le rapport vendeur apparaît également les annulations, la TVA, les ouvertures tiroir etc..

#### 3.4.7 Déclaration tiroir

La déclaration tiroir ne se fait qu'en Z. Cette fonction permet de compter les pièces et les billets qui se trouvent dans le tiroir caisse et de comparer le montant calculé avec le montant dans le rapport tiroir espèces.

Attention : Pendant la saisie de la déclaration tiroir, ne pas faire d'erreur de saisie car aucune correction n'est possible.

Par exemple dans le tiroir caisse nous avons 62,53. Ce montant est organisé comme suit 6 billets de 10,00€ 2 pièces de 1,00€ 1 pièce de 0,50€ 3 pièces de 0,01€

Pour vérifier le montant dans le tiroir et celui du rapport il faut faire :

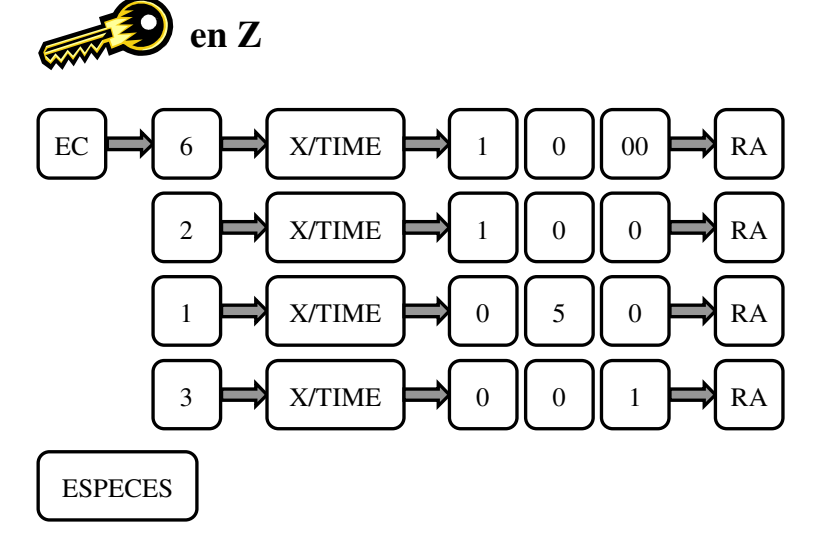

La caisse va imprimer automatiquement le rapport déclaration tiroir puis le rapport général Z1.

| *       | z     | 1 *    |                                                                 |
|---------|-------|--------|-----------------------------------------------------------------|
| DECLAR  | ATION | TIROIR |                                                                 |
|         | 60    | 010.00 | - Déclaration de 60€ en 6 billets de 10€                        |
| R/A     |       | 60.00  | Declaration de obe en o binets de 10e                           |
|         | 20    | 01.00  |                                                                 |
| R/A     |       | 2.00   | - Declaration de $2\mathfrak{E}$ en 2 pièces de $1\mathfrak{E}$ |
|         | 10    | 00.50  | $\mathbf{D}$ (character de 0.500 en 1 militar de 0.500          |
| R/A     |       | 0.50   | - Declaration de 0,50€ en 1 pièce de 0,50€                      |
|         | 30    | 00.01  | D(1) = 1 + 0.020 = 2 = 1 + 0.010                                |
| R/A     |       | 0.03   | - Declaration de 0,03€ en 3 pieces de 0,01€                     |
|         | ***   | ****   |                                                                 |
| TOTAL   |       | 62.53  | – Total qui vient d'être déclaré                                |
| ESP/TIR |       | 62.53  | – Total du rapport général                                      |
|         |       | 0.00   | – Différence entre les deux totaux                              |
|         | ***   | ****   |                                                                 |
| TS      | RESUL | LTATS  |                                                                 |
| DEPT01  |       | 50     |                                                                 |
|         |       | 23.00  |                                                                 |
| DEPT02  |       | 20     | - Rapport general Z1 classique imprime automatiquement          |
|         |       | 4 00   |                                                                 |

| 3.4.8 Rapport général    | * X<br>TS RES | 1 ★<br>SULTATS          |          |                                                                                               |
|--------------------------|---------------|-------------------------|----------|-----------------------------------------------------------------------------------------------|
|                          | DEPT01        | 77.520                  | ◀        | — Quantité vendue                                                                             |
| en X ou Z                | DEPT02        | 505.37<br>125.770       | ◀        | Montant                                                                                       |
|                          | DEPT21        | 346.25<br>10<br>3.00    |          |                                                                                               |
| ESPECES                  | DEPT99        | 10                      |          |                                                                                               |
|                          | TTL DEPT      | 205.290<br>855.62       | •        | Total quantité vendue<br>Montant total                                                        |
|                          | NON TXBL      | 16N<br>177.78           | <        | <ul> <li>Non soumis à taxe quantité</li> <li>Non soumis à taxe montant</li> </ul>             |
|                          | TXBL-1        | 46N<br>341.16           | <        | <ul> <li>Soumis à taxe 1 quantité</li> <li>Soumis à taxe 1 montant</li> </ul>                 |
|                          | TVA1          | 17.76                   |          | Montant TVA 1                                                                                 |
|                          | TXBL-2        | 30N<br>336.08           |          |                                                                                               |
|                          | TVA2          | 53.28                   |          |                                                                                               |
|                          | +%B BRUT      | 1N<br>D.10              | •        | <ul> <li>Majoration brut quantité</li> <li>Majoration brut montant</li> </ul>                 |
|                          | ANNULE        | 13N<br>56.10            | ←        | <ul> <li>Nombre d'annulations</li> <li>Montant annulé</li> </ul>                              |
|                          | RETOUR        | 4N                      | •        | Nombre de retours                                                                             |
|                          |               | 11.00                   | •        | Montant retourne                                                                              |
|                          | -B BRUI       | 2N<br>0,40              | •        | Nombre de rabais brut     Total rabais                                                        |
|                          | -% BRUT       | 1N<br>0.10              | <b>↓</b> | <ul><li>Nombre de remise brut</li><li>Total remise</li></ul>                                  |
| TOTAL NET ——             | →TTL NET      | 855.22                  |          |                                                                                               |
|                          | ESPECES       | 74N                     | •        | — Nombre d'encaissement ESPECES<br>Total encaissement ESPECES                                 |
|                          | CHEQUE        | 768.45                  | <b>←</b> | Nombre d'encaissement CHEQUE                                                                  |
|                          | ONEBUE        | 15.00                   | <b>↓</b> | Total encaissement CHEQUE                                                                     |
|                          | CREDIT        | 1N<br>10.00             | •        | <ul> <li>Nombre de vente à CREDIT</li> <li>Total vente à CREDIT</li> </ul>                    |
|                          | CARTE 1       | 2N<br>61.77             | •        | Nombre d'encaissement CARTE 1<br>Total encaissement CARTE 1                                   |
|                          | +%NET         | 2N<br>0.00              | <        | <ul> <li>Majoration net quantité</li> <li>Majoration net montant</li> </ul>                   |
|                          | -NET          | 3N<br>0.60              | <b>←</b> | <ul> <li>Rabais net quantité</li> <li>Rabais net montant</li> </ul>                           |
|                          | -%NET         | 3N                      | •        | Remise net quantité                                                                           |
|                          |               | 0.10                    | •        | Remise net montant                                                                            |
|                          | -NUL          | 2N                      |          | Rabais net quantité annulé<br>Rabais net montant annulé                                       |
|                          | D/A ESD       | U-3U<br>1N              |          | Entráe d'argent ESPECES quantité                                                              |
|                          | K/A EUL       | 50.00                   | <b>.</b> | Entrée d'argent ESPECES montant                                                               |
|                          | S/A ESP.      | 1N<br>10.00             | <b>←</b> | <ul> <li>Sortie d'argent ESPECES quantité</li> <li>Sortie d'argent ESPECES montant</li> </ul> |
|                          | TTL TVA       | 71.04                   |          | — Total des TVA                                                                               |
|                          | NET H.T       | 784.18                  |          | Total net hors taxe                                                                           |
|                          | ESP/TIR       | 76N                     | ◀        | Nombre d'opérations en ESPECES                                                                |
|                          |               | 808.45                  |          | Iotal tifoir en ESPECES     Nombre d'opérations en CHEOLIE                                    |
|                          | UNEU/TIK      | 2N<br>15 00             | <b>↓</b> | Total tiroir en CHEQUES                                                                       |
|                          | NDN/VENT      | 10.00                   | ◀        | Nombre d'ouvertures tiroir                                                                    |
|                          | NO.RAPPO      | 0002                    | ◀        | — Numéro de rapport                                                                           |
|                          | 08-10-2007    | 0.30<br>11:39<br>000027 |          |                                                                                               |
| SX 590 utilisation V1.00 | VENDEUR02     | <u> </u>                |          |                                                                                               |

#### **4 UTILISATION DE LA CAISSE ENREGISTREUSE**

#### 4.1 Encaissement en ESPECES sans rendu monnaie

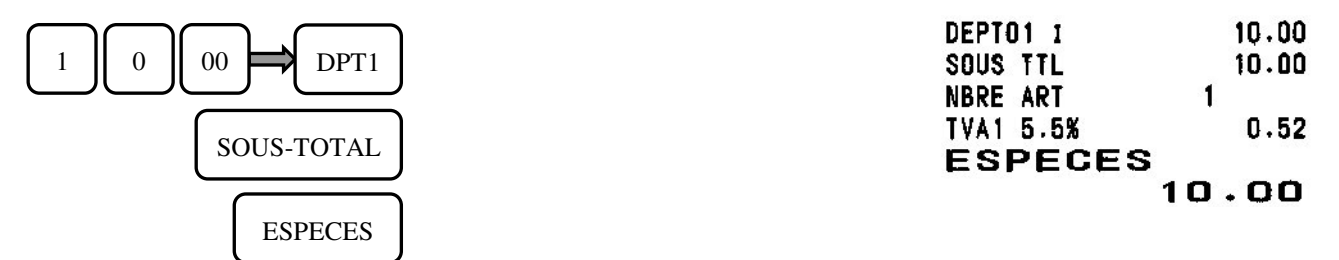

#### 4.2 Encaissement en ESPECES avec rendu monnaie

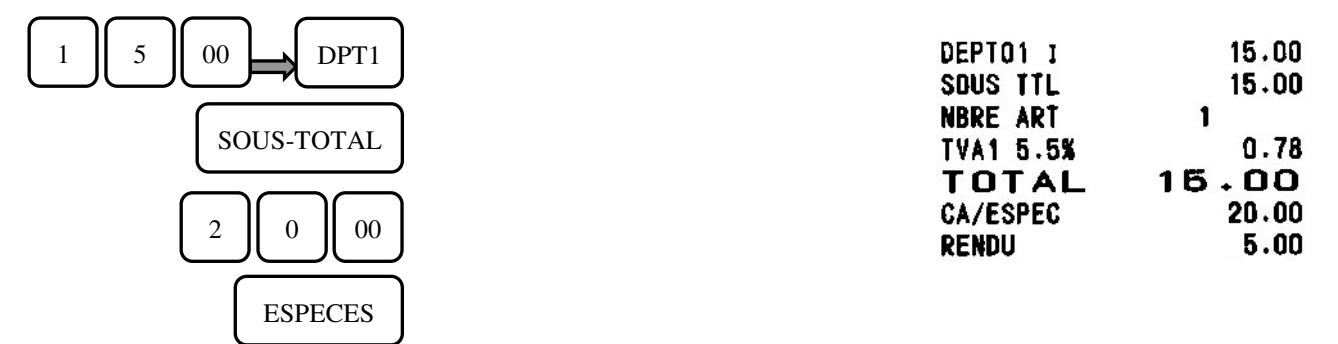

#### 4.3 Vendre des départements en utilisant les touches directes et la touche DPT#

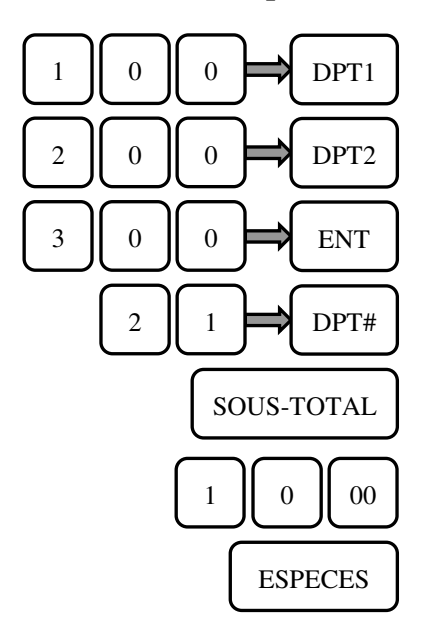

| DEPT01 1   | 1.00  |
|------------|-------|
| DEPTO2 I   | 2.00  |
| DEPT21     | 3.00  |
| SOUS TTL   | 6.00  |
| NBRE ART   | 3     |
| TVA1 5.5%  | 0.05  |
| TVA2 19.6% | 0.32  |
| TOTAL      | 6.00  |
| CA/ESPEC   | 10.00 |
| RENDU      | 4.00  |

en R

67777

| 4.4 Vente à crédit                    | (33)374                                                           | 🕑 en R                                             |
|---------------------------------------|-------------------------------------------------------------------|----------------------------------------------------|
| 1 0 00 DPT1<br>CREDIT                 | DEPTO1 I<br>NBRE ART<br>TVA1 5.5%<br>CREDIT                       | 10.00<br>1<br>0.52<br>10.00                        |
| 4.5 Encaissement en chèque            |                                                                   |                                                    |
| 1 0 00 DPT1<br>CHEQUE                 | DEPTO1 I<br>NBRE ART<br>TVA1 5.5%<br>Cheque                       | 10.00<br>1<br>0.52<br><b>10-00</b>                 |
| 4.6 Encaissement mixte                |                                                                   |                                                    |
| 1 0 00 DPT1<br>5 00 CHEQUE<br>ESPECES | DEPTO1 I<br>NBRE ART<br>TVA1 5.5%<br>TOTAL<br>CA/CHEQ.<br>ESPECES | 10.00<br>1<br>0.52<br><b>10.00</b><br>5.00<br>5.00 |

#### 4.7 Non vente / Ouverture tiroir

La fonction non vente est utilisée pour ouvrir le tiroir sans faire de vente. Par exemple pour rendre de la monnaie.

Nota : Le nombre d'ouverture tiroir est enregistré dans les rapports X/Z

|      | NON/VENT ( | 0# |
|------|------------|----|
| #/NS |            |    |

#### 4.8 Enregistrement d'un numéro de référence

Cette fonction permet d'indiquer sur le ticket un numéro de référence (par exemple un numéro de facture)

Nota : Cette référence est imprimée uniquement, il n'y a aucune mémorisation.

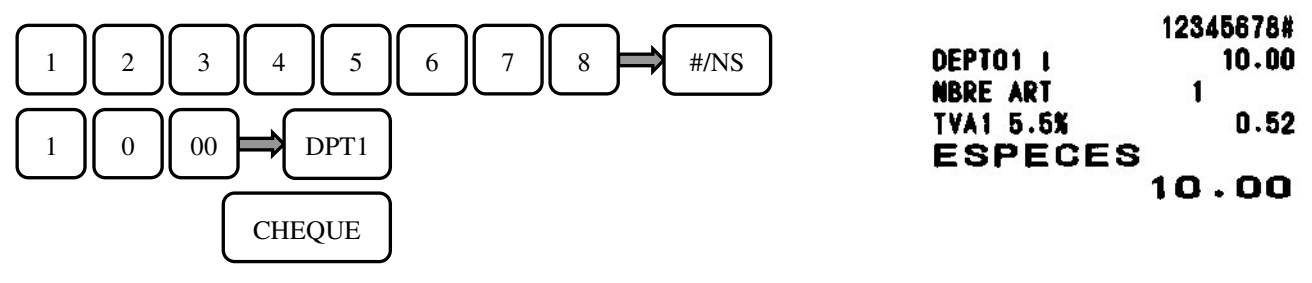

#### 4.9 Multiplication avec décimale

Par exemple pour des ventes de carburant au litre.

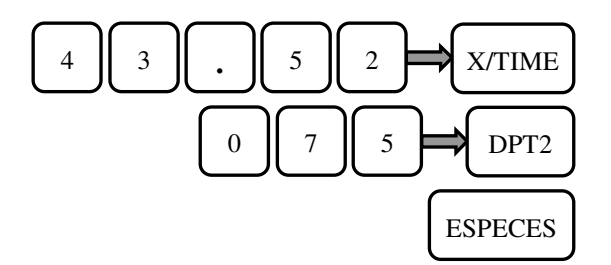

#### 4.10 Multiplication simple

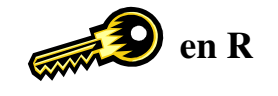

| 43.520     | 00.75 |
|------------|-------|
| DEPTO2 1   | 32.64 |
| NBRE ART   | 43.52 |
| TVA2 19.6% | 5.34  |
| ESPECES    |       |
| 3          | 32.64 |

| $\frown$ $\frown$      | 30         | 010.00 |
|------------------------|------------|--------|
| $3 \implies X/TIME$    | DEPT02 I   | 30.00  |
|                        | NBRE ART   | 3      |
|                        | TVA2 19.6% | 4.91   |
| 1 0 00 $\implies$ DPT2 | ESPECES    |        |
|                        |            | 30.00  |
| (ESPECES)              |            |        |
|                        |            |        |

#### 4.11 Vente d'un département avec un prix préprogrammé

| Assurez vous avant que le prix du département 1 soit préprogrammé. | DEPT01 I  | 1.00 |
|--------------------------------------------------------------------|-----------|------|
|                                                                    | NBRE ART  | 1    |
|                                                                    | TVA1 5.5% | 0.05 |
| DPT1 ESPECES                                                       | ESPECES   | 1.00 |

#### 4.12 Multiplication d'un département avec un prix préprogrammé

Assurez vous avant que le prix du département 1 soit préprogrammé.

| · · · · · · · · · · · · · · · · · · · | 30        | Q1.00 |
|---------------------------------------|-----------|-------|
| $\frown$ $\frown$                     | DEPTO1 I  | 3.00  |
| 3 X/TIME                              | NBRE ART  | 3     |
|                                       | TVA1 5.5% | 0.15  |
| DPT1 = ESPECES                        | ESPECES   | 3.00  |
|                                       |           |       |

#### 4.13 Vente d'un département par son numéro (pas implanté au clavier)

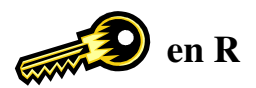

Assurez vous avant que le prix du département 99 soit préprogrammé.

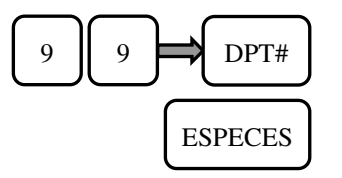

| DEPT99   | 1.00 |
|----------|------|
| NBRE ART | 1    |
| ESPECES  | 1.00 |

#### 4.14 Entrée d'argent

Permet d'entrer une somme dans le tiroir caisse. Pour faire un fond de caisse. Cette fonction peut être faite en Chèque et Espèces. Cette fonction ne peut pas être utilisée en cours de vente.

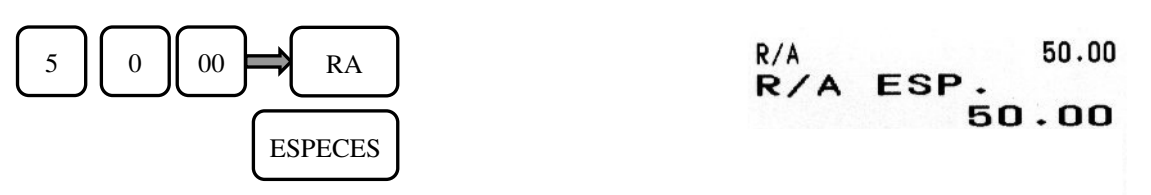

#### 4.15 Sortie d'argent

Permet de sortir une somme du tiroir caisse. Cette fonction peut être faite en Chèque, Espèces. Cette fonction ne peut pas être utilisée en cours de vente.

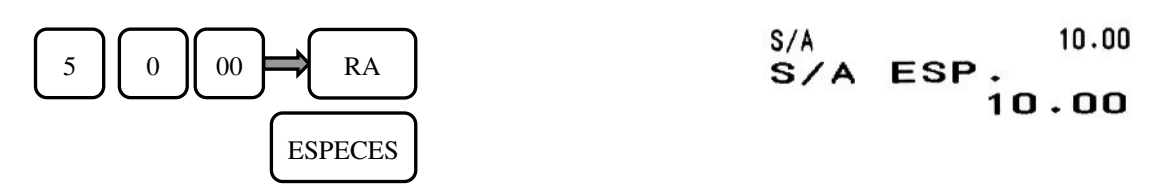

#### 4.16 Retours de marchandises

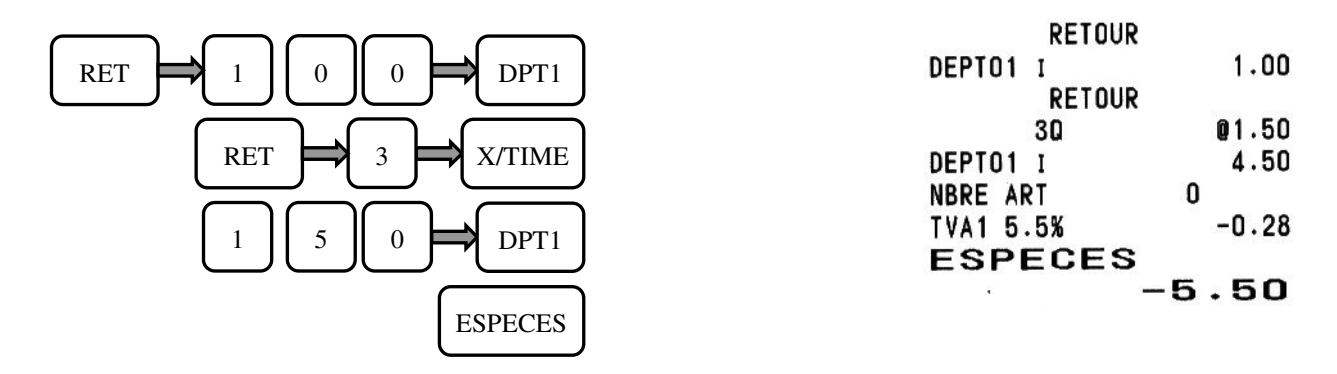

La fonction retour peut être faite en cours de vente ou seule.

#### 4.17 Rabais

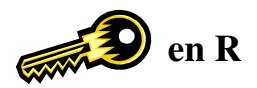

Il existe deux possibilités pour le rabais.

- Le rabais net : Le rabais est fait directement sur un article ou un département. Dans les rapports sur l'article ou le département c'est le montant remisé qui est indiqué.
- Le rabais brut : Le rabais est fait après un sous-total. Dans le rapport les articles ou les départements sont indiqué avec un montant non remisé.

#### 4.17.1 Le rabais net : Fait directement sur un département avant Sous-Total

|     | DPT2    |
|-----|---------|
| 2 0 | ⇒       |
|     | ESPECES |

| DEPTO2 I   | 1.00 | )  |
|------------|------|----|
| -NET I     | 0.20 | )  |
| NBRE ART   | 1    |    |
| TVA2 19.6% | 0.13 | 3  |
| ESPECES    | 0.80 | j. |

#### 4.17.2 Le rabais brut : Fait après un Sous-Total

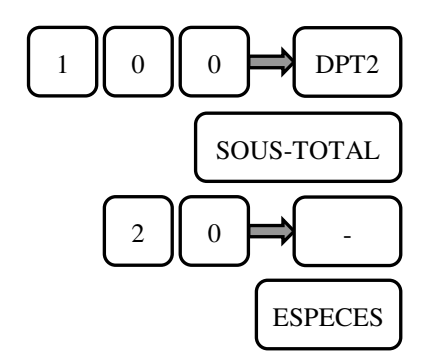

| DEPTO2 I   | 1.00 |
|------------|------|
| SOUS TTL   | 1.00 |
| -B BRUT    | 0.20 |
| NBRE ART   | 1    |
| TVA2 19.6% | 0.13 |
| ESPECES    | 0.80 |

#### 4.18 Remise en %

Il existe deux possibilités pour la remise.

La remise nette : La remise est faite directement sur un article ou un département. Dans les rapports sur l'article ou le département c'est le montant remisé qui est indiqué.

La remise brute : La remise est faite après un sous-total. Dans le rapport les articles ou les départements sont indiqués avec un montant non remisé.

#### 4.18.1 La remise nette : Faite directement sur un département avant Sous-Total

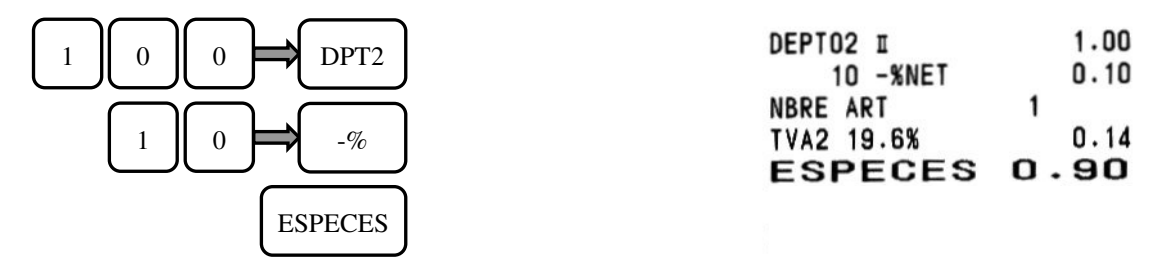

#### 4.18.2 La remise brute : Faite après un Sous-Total

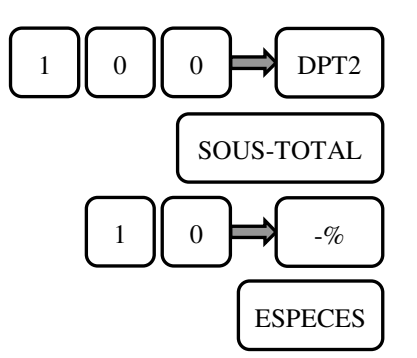

|  | en | R |
|--|----|---|
|--|----|---|

| DEPTO2 I   | 1.00 |
|------------|------|
| SOUS TTL   | 1.00 |
| 10 -% BRUT | 0.10 |
| NBRE ART   | 1    |
| TVA2 19.6% | 0.14 |
| ESPECES    | 0.90 |

#### 4.19 Majoration en %

Il existe deux possibilités pour la majoration.

- La majoration nette :
- La majoration est faite directement sur un article ou un département. Dans les rapports sur l'article ou le département c'est le montant remisé qui est indiqué.
- La majoration brute :

La majoration est faite après un sous-total. Dans le rapport les articles ou les départements sont indiqués avec un montant non remisé.

#### 4.19.1 La majoration nette : Faite directement sur un département avant Sous-Total

|         | DEPTO2 II<br>10 +%NET             | 1.00<br>0.10                |
|---------|-----------------------------------|-----------------------------|
|         | NBRE ART<br>TVA2 19.6%<br>ESPECES | 1<br>0.18<br><b>1 - 1 O</b> |
| ESPECES |                                   |                             |

#### 4.19.2 La majoration brute : Faite après un Sous-Total

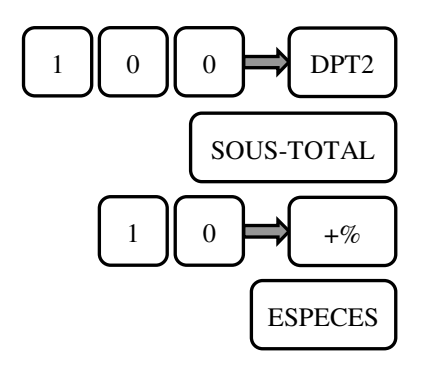

| DEPTO2 I    | 1.00 |
|-------------|------|
| SOUS TTL    | 1.00 |
| 10 +%8 BRUT | 0.10 |
| NBRE ART    | 1    |
| TVA2 19.6%  | 0.18 |
| ESPECES     | 1.10 |

4.20 Annulation du dernier département vendu. (avant encaissement)

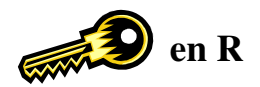

|   | DPT1   |
|---|--------|
|   | EC     |
|   | DPT1   |
| E | SPECES |

| DEPT01 | I      | 1.00  |
|--------|--------|-------|
|        | ANNULE |       |
| DEPT01 | I      | 1.00  |
| DEPT01 | I      | 10.00 |
| NBRE A | RT     | 1     |
| TVA1 5 | .5%    | 0.52  |
| ESP    | ECES   |       |
|        |        | 10.00 |

#### 4.21 Annulation d'un département (après encaissement)

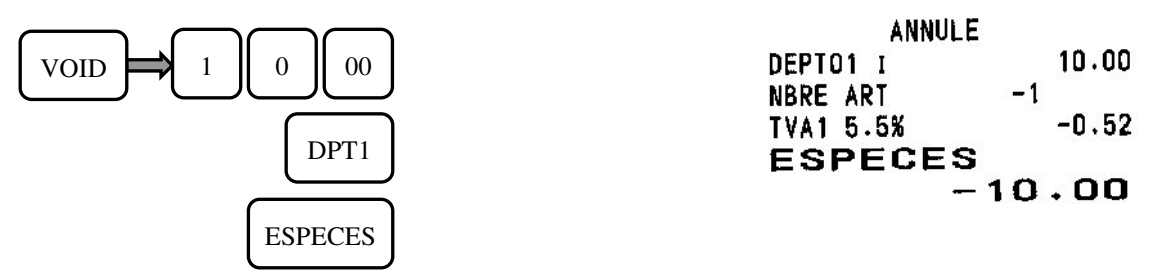

#### 4.22 Annulation d'une multiplication de plusieurs départements (après encaissement)

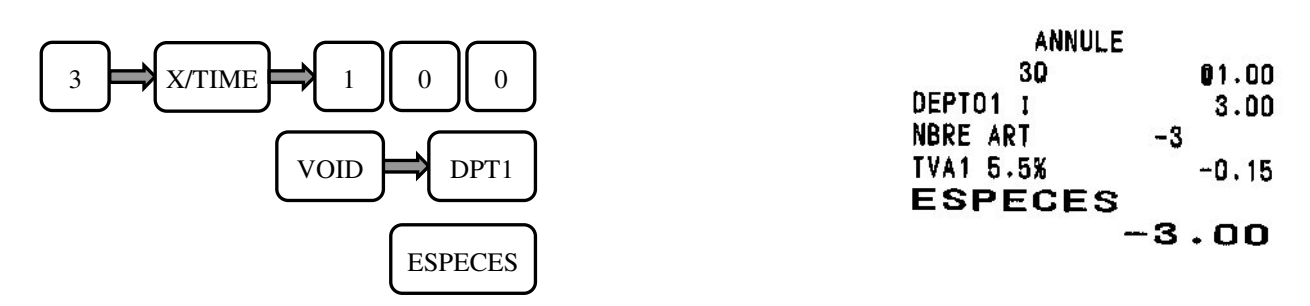

#### 4.23 Annulation d'une vente avec un rabais

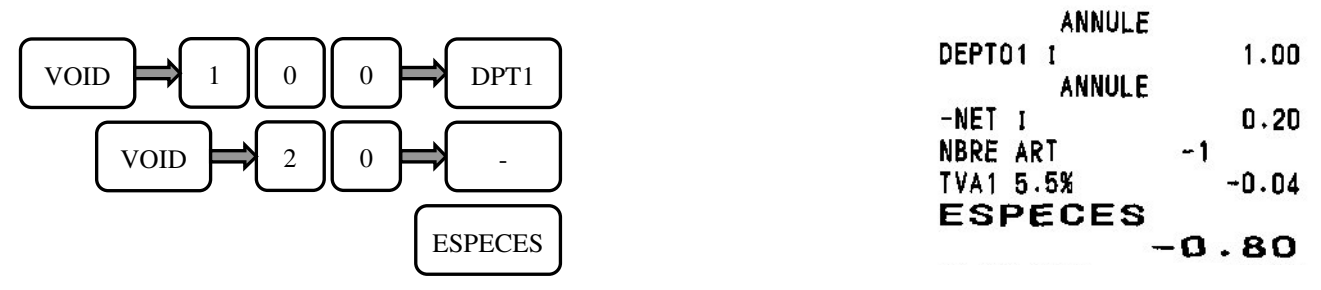

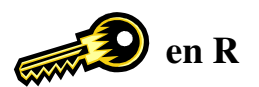

#### 4.24 Annulation d'une vente avec une remise

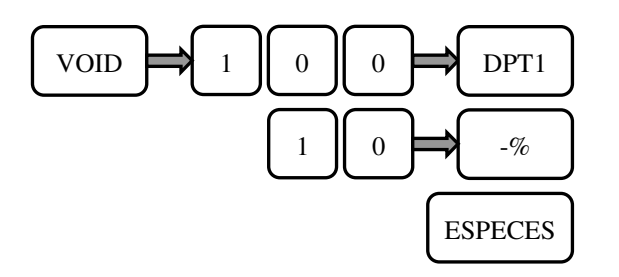

| ANNULE    |       |
|-----------|-------|
| DEPTO1 I  | 1.00  |
| 10 -%NET  | -0.10 |
| NBRE ART  | -1    |
| TVA1 5.5% | -0.04 |
| ESPECES   |       |
| -         | -0.90 |

#### 4.25 Annulation d'une vente avec une majoration

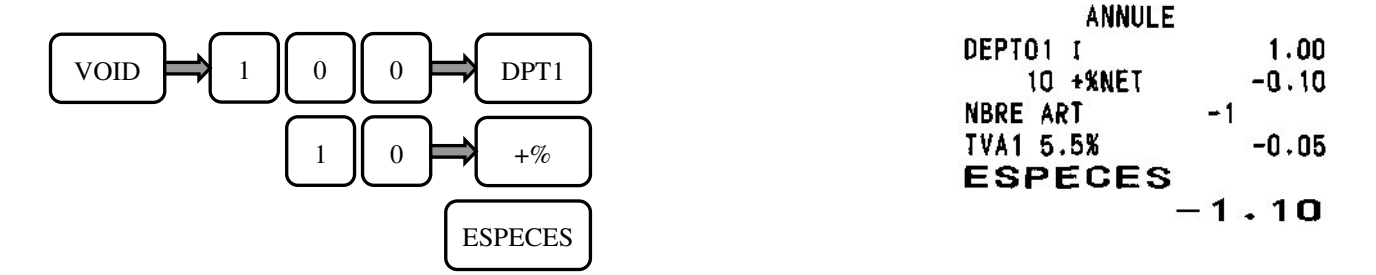

#### 4.26 Vente d'un article

Vérifier au préalable que vous ayez l'article 2 de programmé avec son lien département et un prix.

| $\frown$ $-$ | _   | ART 0002 1 | 1.00 |
|--------------|-----|------------|------|
| 2 📥 PI       | TT  | NBRE ART   | 1    |
|              |     | TVA1 5.5%  | 0.05 |
|              |     | ESPECES    | 1.00 |
| ESPEC        | CES |            |      |

Note : Toutes les manipulations (remises, rabais, annulations) qui ont été indiquées pour les départements sont valables pour les articles.

Pour modifier en vente le prix qui a été programmé il faut faire la manipulation suivante :

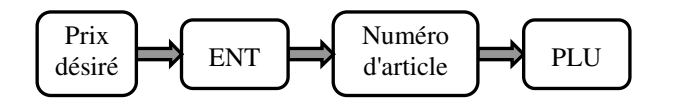

#### 4.27 Rappel ticket

Après avoir fini un ticket vous pouvez grâce à la touche TOTAL faire un rappel ticket.

Nota : Cette fonction est contrôlée par l'instruction 62. Pour être actif l'instruction 62 doit être à 1. (621 VOID en P)

#### 4.28 Utilisation de la vérification de l'age

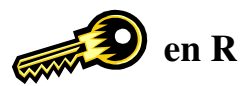

Cette fonction permet en entrant la date de naissance d'un client de savoir s'il a l'age requis pour acheter une marchandise donnée.

Le message AGE est affiché quand un département ou un article est vendu avec cette fonction programmée sans que la touche AGE ait été actionnée.

A ce moment vous devez appuyer sur CLR puis taper JJMMAAAA (correspondant à la date de naissance du client) et appuyer sur la touche AGE.

La caisse vérifie l'age de l'utilisateur et si son age est incorrect un message ERREUR AGE apparaît.

#### 4.29 Mise en attente d'un vendeur

Cette fonction met en attente des ventes en cours de 5 vendeurs (de 1 à 5).

Quand une vente est en attente une flèche apparaît sur l'afficheur.

Il y a deux façons de mettre un vendeur en attente.

- Par la touche ATTENTE (HOLD)

- Automatiquement au bout d'un moment de non utilisation de la caisse par un vendeur quand la vente a commencé. Le délai se programme 7 (xx : nombre de secondes) **PO** 

Exemple par la touche ATTENTE

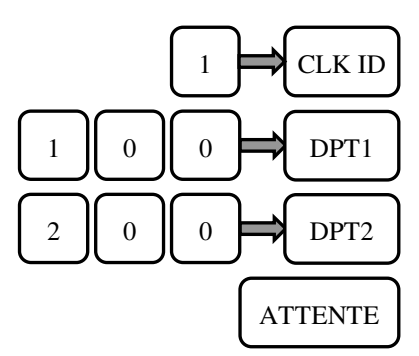

Après un moment le vendeur revient pour continuer sa vente

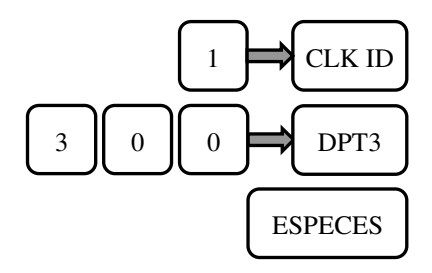

Le ticket complet est alors imprimé.

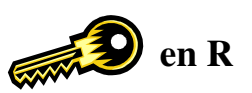

#### 4.30 Création en vente d'un article inconnu en R par le lecteur codes barre

En vente si vous essayez de vendre un article par code barre qui n'est pas connu, la caisse affichera PRIX. Cela permet de programmer cet article pendant la vente.

Manipulation si le département existe au clavier

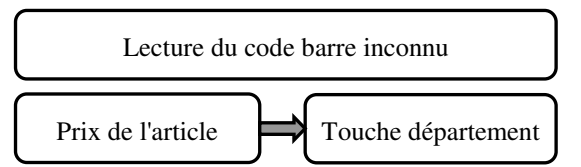

Manipulation si le département n'existe pas au clavier.

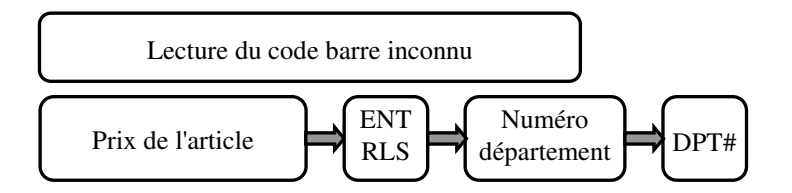

Nota : Le nouvel article créé prendra le nom du département auquel il a été rattaché.

#### **5 PROBLEME DE FONCTIONNEMENT**

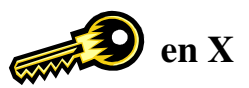

Si vous rencontrez des problèmes pendant l'utilisation de la caisse enregistreuse, voici des informations qui doivent vous aider.

#### 5.1 Pas d'affichage

Vérifier que le cordon secteur est branché correctement Vérifier que la clé de commande est dans une position autre que la position L

#### 5.2 Les ventilations d'article ne sont pas possibles

Vérifier que la clé de contrôle est en position R

Si vous avez entré des mots de passe sur les vendeurs vous devez entrer un mot de passe valide pour utiliser la caisse.

#### 5.3 L'impression du ticket client ne se fait pas

Vérifier que le ticket client n'est pas désactivé. Si le ticket client est désactivé, il y a à l'afficheur une flèche qui apparaît (dans le coin supérieur gauche de l'afficheur). Pour remettre le ticket en marche appuyer sur la touche **Ticket on/off** 

Vérifier que le ticket n'est pas bloqué. (Bourrage papier)

#### **5.4 Erreur de frappe**

En cas d'erreur de frappe veuillez appuyer sur la touche CLR

#### 5.5 En cas de problème persistant

Si tout ce qui précède ne débloque pas la caisse veuillez faire une purge partielle.

Pour cela faire :

- Mettre la clé MA dans la serrure fonction en position P.
- Eteindre la caisse enregistreuse en appuyant sur le bouton Marche / Arrêt situé sur le côté droit de la caisse.

- Attendre au moins 5 secondes et appuyer à nouveau sur bouton Marche / Arrêt.

- Toutes les transactions qui n'ont pas été clôturées par un mode de paiement sont perdues. Toutes les autres données de programmations ou financières sont sauvegardées.

#### 5.6 Les codes erreurs

|    | Affichage         | Cause                                       | Solution                                      |
|----|-------------------|---------------------------------------------|-----------------------------------------------|
| 1  | Erreur touche     | Mauvaise manipulation                       | Appuyez sur CLR puis refaite la manipulation  |
|    |                   |                                             | correctement                                  |
| 2  | Dépassement de    | Votre saisie dépasse la valeur maximale     | Appuyez sur CLR puis entrez une valeur        |
|    | capacité          |                                             | correcte                                      |
| 3  | Erreur d'entrée   | Le prix d'un élément a été entré avec le .  | Appuyez sur CLR puis ressaisir le prix        |
| 4  | Dépassement       | Votre programmation dépasse la capacité     | Appuyez sur CLR et saisir une autre taille    |
|    | mémoire           | mémoire                                     | mémoire                                       |
| 5  | Vendeur SVP       | Aucun vendeur n'a été sélectionné           | Appuyez sur CLR entrez un numéro de           |
|    |                   |                                             | vendeur et appuyez sur (VENDEUR)              |
| 6  | Entrez montant    | Le prix d'un élément n'a pas été saisi      | Appuyez sur CLR puis entrez le montant        |
|    |                   |                                             | voulu                                         |
| 7  | Erreur âge        | L'âge saisi est inférieur à l'âge requis    | Appuyez sur CLR puis sur (ANNULATION          |
|    |                   |                                             | TICKET) pour annuler la vente                 |
| 8  | Entrez âge        | Vous n'avez pas saisi la date de naissance  | Appuyez sur CLR et entrez la date de          |
|    |                   |                                             | naissance avec la touche AGE.                 |
| 9  | Mot de passe      | Le mot de passe n'a pas été entré           | Appuyez sur CLR puis entrez votre mot de      |
|    |                   |                                             | passe                                         |
| 10 | Non programmé     | Cet élément n'a pas été programmé           | Appuyez sur CLR et programmez l'élément       |
|    |                   |                                             | voulu                                         |
| 11 | Erreur de mot de  | Le mot de passe est mauvais                 | Appuyez sur CLR                               |
|    | passe             |                                             |                                               |
| 12 | Erreur            | Le paiement mixte n'est pas autorisé        | Appuyez sur CLR et faites l'encaissement      |
|    | encaissement      |                                             | avec un mode de paiement                      |
| 13 | Appuyez sur CLR   | Une erreur s'est produite mais vous avez    | Appuyez sur CLR                               |
|    | SVP               | appuyé sur une autre touche que CLR         |                                               |
| 14 | Erreur de com     | La caisse a été utilisée pendant une        | Appuyez sur CLR et attendre la fin de la      |
|    |                   | communication                               | communication pour utiliser la caisse         |
| 15 | Existe déjà       | Le code barre existe déjà en programmation  | Appuyez sur CLR                               |
| 16 | Retirer argent    | Le montant des espèces est trop important   | Appuyez sur CLR et faites une sortie d'argent |
| 17 | Tiroir ouvert     | Le tiroir est resté ouvert                  | Fermez le tiroir et appuyez sur CLR           |
| 18 | Erreur imprimante | Mauvaise fermeture des clapets d'impression | Appuyez sur CLR et refermez les clapets       |